## User Guide: Reconfigure Thunderbird for Windows (POP)

<u>!</u>

Note that POP configuration will download emails from MacMail inbox to your Thunderbird Inbox on your local computer and delete them from MacMail server after 14 days by default.

1. Open Thunderbird

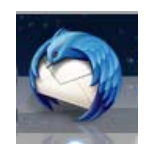

2. If the menu bar is not visible press the ALT button to display it. On the Menu bar click on **Tools** and click on **Account Settings.** 

| <u>File Edit View Go M</u> essage                                | [ools] <u>H</u> elp                                                                             |                     |                                                              |
|------------------------------------------------------------------|-------------------------------------------------------------------------------------------------|---------------------|--------------------------------------------------------------|
| Folder 4                                                         | Address <u>B</u> ook                                                                            | Ctrl+Shift+B        |                                                              |
| 🕹 Get Messages 🔻 🖋 Write                                         | Saved Fi <u>l</u> es<br><u>A</u> dd-ons                                                         | Ctrl+J              | Quick Filter Search <ctrl+k> ₽ ≡</ctrl+k>                    |
| ▲ witsdoe1j@mcmaster.ca                                          | Acti <u>v</u> ity Manager<br><u>C</u> hat status<br>Join Chat                                   | +                   | Filter these messages < Ctrl+Shift+IP       •• From     Date |
| Eent<br>▷ @ Trash<br>Beleted Items<br>□ Drafts                   | Message <u>Filters</u><br><u>R</u> un Filters on Folder<br>Run Filters on Message               |                     |                                                              |
| Junk E-mail                                                      | Run Junk Mail <u>C</u> ontrols on Folder<br>Delete Mail Marked as Junk in Folder                |                     |                                                              |
| <ul> <li>Local Folders</li> <li>Trash</li> <li>Outbox</li> </ul> | I <u>m</u> port<br><u>E</u> rror Console<br>Allow Remote Debugg<br>Clear Recent <u>H</u> istory | Ctrl+Shift+J<br>ing |                                                              |
|                                                                  | Account <u>Settings</u><br>Options                                                              |                     |                                                              |

3. Click on Account Actions and select Add Mail Account.

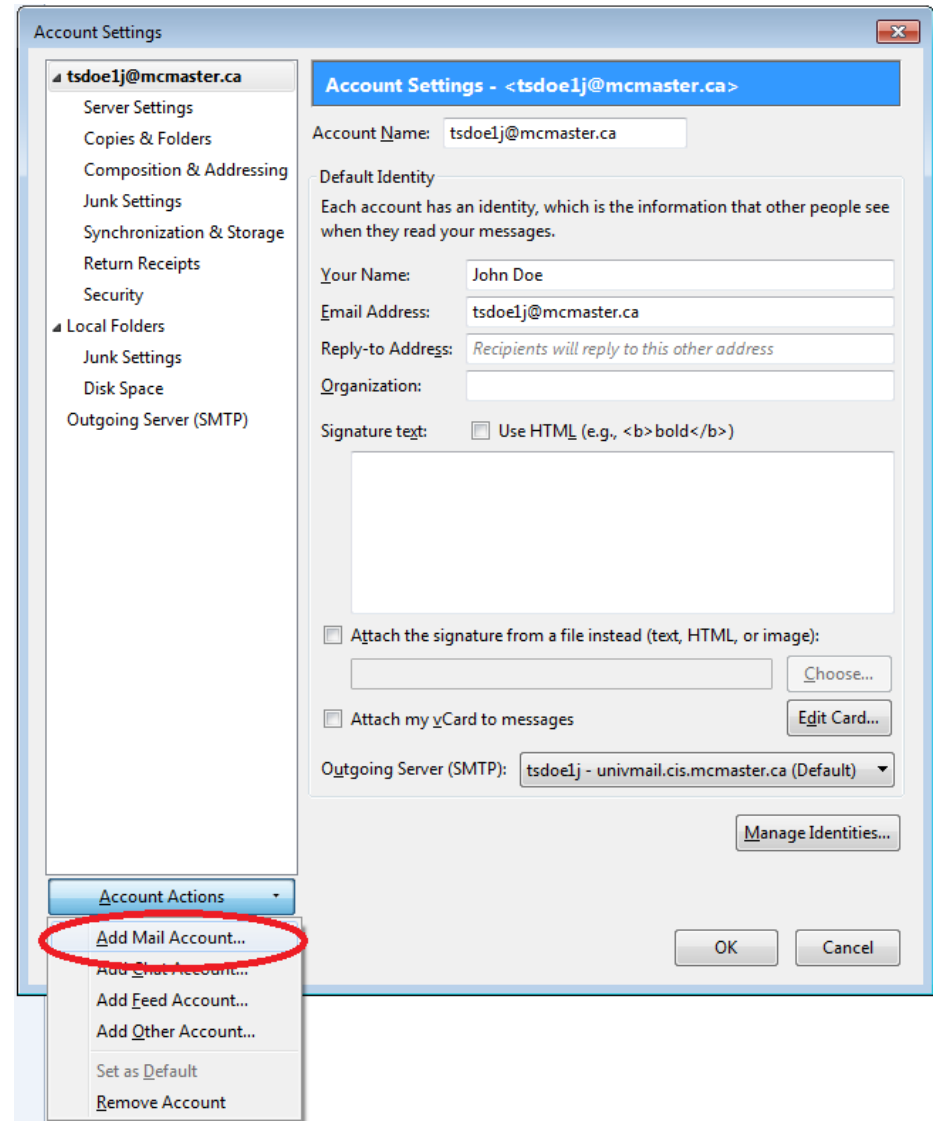

- 4. Enter **Your name** at Your name:
- 5. Enter your <u>macid@mcmaster.ca</u> at Email address.
- 6. Enter your **MAC ID password** at Password.
- 7. Remove the check mark beside Remember password and click on **Continue**.

| (                  |                     |                               |   |
|--------------------|---------------------|-------------------------------|---|
| Mail Account Setup |                     |                               | × |
|                    |                     |                               |   |
|                    |                     |                               |   |
| Your <u>n</u> ame: | John Doe            | Your name, as shown to others |   |
| Email address:     | tsdoe1j@mcmaster.ca |                               |   |
|                    |                     |                               |   |
| Password:          | •••••               |                               |   |
|                    | Remember password   |                               |   |
|                    |                     |                               |   |
|                    |                     |                               |   |
|                    |                     |                               |   |
|                    |                     |                               |   |
|                    |                     |                               |   |
|                    |                     |                               |   |
|                    |                     |                               |   |
|                    |                     |                               |   |
|                    |                     |                               |   |
|                    |                     |                               |   |
|                    |                     |                               |   |
|                    |                     |                               |   |
|                    |                     |                               |   |
|                    |                     |                               |   |
|                    |                     |                               | _ |
| Get a new acco     | ount                | Cancel                        |   |
|                    |                     |                               | _ |
|                    |                     |                               |   |

8. Click on Manual config.

| Your <u>n</u> ame:            | John Doe                  | Your name, as shown to others |
|-------------------------------|---------------------------|-------------------------------|
| Emai <u>l</u> address:        | tsdoe1j@mcmaster.ca       |                               |
| Password:                     | •••••                     |                               |
|                               | Remember password         |                               |
| .ooking up cor                | nfiguration: Trying commo | on server names 🔘             |
| .oo <mark>king u</mark> p cor | nfiguration: Trying commo | on server names 🔘             |
| Looking up cor                | nfiguration: Trying commo | on server names 🔘             |

- 9. In the Mail Account Setup Window
  - a. Under the Drop Down Menu, select POP3 instead of IMAP
  - b. Next to Incoming: POP3 enter fhshc.csu.mcmaster.ca as the Server hostname, under Port select 995, under SSL select SSL/TLS, under Authentication select NTLM.
  - c. Next to Outgoing: SMTP enter fhshc.csu.mcmaster.ca as the Server hostname, under Port select 587, under SSL select STARTTLS, under Authentication select NTLM.

| Mail Account Setup                                                |                                 |                  |               |           |                | X   |
|-------------------------------------------------------------------|---------------------------------|------------------|---------------|-----------|----------------|-----|
| Your <u>n</u> ame:<br>Emai <u>l</u> address:<br><u>P</u> assword: | John Doe<br>tsdoelj@mcmaster.ca | Your name, as sh | own to others |           |                |     |
|                                                                   | Remember password               |                  |               |           |                |     |
|                                                                   |                                 |                  |               |           |                |     |
|                                                                   |                                 |                  |               |           |                |     |
|                                                                   | Server hostnar                  | me               | Port          | SSL       | Authentication |     |
| Incoming:                                                         | OP3 • Cfhshc.csu.mci            | master.ca        | 995 🗸         | SSL/TLS   |                | •   |
| Outgoing: SI                                                      | MTP (thshc.csu.mcr              | naster.ca 🔹 🔻    | 587 -         | STARTTLS  |                | •   |
| Username: In                                                      | coming: tsdoe1j                 |                  |               | Outgoing: | tsdoe1j        |     |
| <u>G</u> et a new acco                                            | ount <u>A</u> dvanced config    | ]                |               | Re-test   | Done Can       | cel |

d. Click on **Done**.

11. In **Account Settings** select the **MacMail Account** (identified by the Outgoing Server (SMTP) tsdoe1j – fhshc.csu.mcmaster.ca). Change the **Account Name** to **MacMail.** 

| ▲ tsdoe1j@mcmaster.ca                                                                                        | Account Settin                                                                               | gs - <tsdoe1j@mcmaster.ca macn<="" th=""><th>/lail&gt;</th></tsdoe1j@mcmaster.ca>                         | /lail>                                                           |  |
|----------------------------------------------------------------------------------------------------|----------------------------------------------------------------------------------------------|----------------------------------------------------------------------------------------------------|------------------------------------------------------------------|--|
| Server Settings                                                                                              |                                                                                              |                                                                                                    |                                                                  |  |
| Copies & Folders                                                                                             | Account Name: M                                                                              | 1acMail                                                                                                   |                                                                  |  |
| Composition & Addressing                                                                                     | Default Identity                                                                             |                                                                                                    |                                                                  |  |
| Junk Settings                                                                                                | Each account has a                                                                           | an identity, which is the information that ot                                                             | her people se                                                    |  |
| Synchronization & Storage                                                                                    | when they read yo                                                                            | ur messages.                                                                                              |                                                                  |  |
| Return Receipts                                                                                              | Your Name:                                                                                   | John Doe                                                                                                  |                                                                  |  |
| Security                                                                                                    | <u>E</u> mail Address:                                                                       | tsdoe1j@mcmaster.ca                                                                                       |                                                                  |  |
| Server Settings                                                                                              | Reply-to Address:                                                                            | Recipients will reply to this other address                                                               |                                                                  |  |
| Copies & Folders                                                                                             | Organization:                                                                                |                                                                                                    |                                                                  |  |
| Composition & Addressing                                                                                     |                                                                                              |                                                                                                    |                                                                  |  |
| Junk Settings                                                                                                | Signature te <u>x</u> t:                                                                     | Use HTM <u>L</u> (e.g., <b>bold</b> )                                                                     |                                                                  |  |
| Synchronization & Storage                                                                                    |                                                                                              |                                                                                                    |                                                                  |  |
| Return Receipts                                                                                              |                                                                                              |                                                                                                    |                                                                  |  |
|                                                                                                    |                                                                                              |                                                                                                    |                                                                  |  |
| Security                                                                                                    |                                                                                              |                                                                                                    |                                                                  |  |
| Security<br>Local Folders<br>Junk Settings                                                                   | 🔲 A <u>t</u> tach the sigr                                                                   | nature from a file instead (text, HTML, or im                                                             | age):                                                            |  |
| Security<br>Local Folders<br>Junk Settings<br>Disk Space                                                     | Attach the sign                                                                              | nature from a file instead (text, HTML, or im                                                             | age):                                                            |  |
| Security<br>Local Folders<br>Junk Settings<br>Disk Space<br>Outgoing Server (SMTP)                           | <ul> <li>Attach the sign</li> <li>Attach my vCa</li> </ul>                                   | nature from a file instead (text, HTML, or im<br>rd to messages                                           | age):<br>Choose<br>E <u>d</u> it Card                            |  |
| Security<br>Local Folders<br>Junk Settings<br>Disk Space<br>Outgoing Server (SMTP)                           | <ul> <li>Attach the sign</li> <li>Attach my vCa</li> <li>Outgoing Server (S</li> </ul>       | nature from a file instead (text, HTML, or im<br>rd to messages<br>MTP): tsdoe1j - fhshc.csu.mcmaster.ca  | age):<br>Choose<br>E <u>d</u> it Card                            |  |
| Security<br>Local Folders<br>Junk Settings<br>Disk Space<br>Outgoing Server (SMTP)                           | <ul> <li>Attach the sign</li> <li>Attach my vCa</li> <li>Outgoing Server (Server)</li> </ul> | nature from a file instead (text, HTML, or im<br>rd to messages<br>MTP): tsdoe1j - fhshc.csu.mcmaster.ca  | age):<br><u>C</u> hoose<br>E <u>d</u> it Card                    |  |
| Security<br>Local Folders<br>Junk Settings<br>Disk Space<br>Outgoing Server (SMTP)                           | <ul> <li>Attach the sign</li> <li>Attach my vCa</li> <li>Outgoing Server (S</li> </ul>       | nature from a file instead (text, HTML, or im<br>rd to messages<br>MTP): tsdoe1j - fhshc.csu.mcmaster.ca  | age):<br><u>C</u> hoose<br>E <u>d</u> it Card<br>age Identities. |  |
| Security<br>Local Folders<br>Junk Settings<br>Disk Space<br>Outgoing Server (SMTP)                           | <ul> <li>Attach the sign</li> <li>Attach my vCa</li> <li>Outgoing Server (S</li> </ul>       | nature from a file instead (text, HTML, or im<br>ard to messages<br>MTP): tsdoe1j - fhshc.csu.mcmaster.ca | age):<br><u>C</u> hoose<br>E <u>d</u> it Card<br>age Identities. |  |
| Security<br>Local Folders<br>Junk Settings<br>Disk Space<br>Outgoing Server (SMTP)                           | <ul> <li>Attach the sign</li> <li>Attach my vCa</li> <li>Outgoing Server (S</li> </ul>       | nature from a file instead (text, HTML, or im<br>rd to messages<br>MTP): tsdoe1j - fhshc.csu.mcmaster.ca  | age):<br><u>C</u> hoose<br>E <u>d</u> it Card<br>age Identities. |  |
| Security<br>Local Folders<br>Junk Settings<br>Disk Space<br>Outgoing Server (SMTP)<br><u>Account Actions</u> | <ul> <li>Attach the sign</li> <li>Attach my vCa</li> <li>Outgoing Server (S</li> </ul>       | nature from a file instead (text, HTML, or im<br>rd to messages<br>MTP): tsdoe1j - fhshc.csu.mcmaster.ca  | age):<br><u>C</u> hoose<br>E <u>d</u> it Card<br>age Identities. |  |

Click on **OK**, if the message an account with this name already exists. Rename the UnivMail account to remove the conflict.

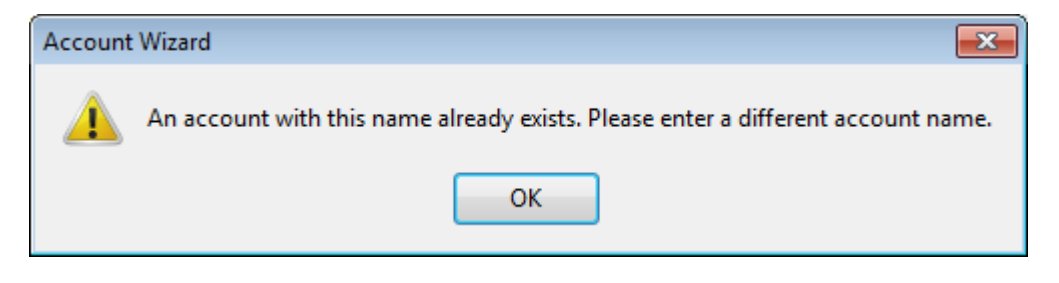

12. In **Account Settings** select the **Univmail Account** (identified by the Outgoing Server (SMTP) tsdoe1j – univmail.mcmaster.ca). Change the **Account Name** to **UnivMail**.

| ▲ tsdoe1j@mcmaster.ca                                                                                                    | Account Settings                                                                                                    | - <tsdoeli@mcmaster.ca></tsdoeli@mcmaster.ca>                                                                                                    |                                                           |
|----------------------------------------------------------------------------------------------------|----------------------------------------------------------------------------------------------------|----------------------------------------------------------------------------------------------------|-----------------------------------------------------------|
| Server Settings<br>Copies & Folders                                                                                                    | Account Name: Univ                                                                                                    | Mail                                                                                                    |                                                           |
| Coppes & Polders<br>Composition & Addressing<br>Junk Settings<br>Synchronization & Storage<br>Return Receipts<br>Security<br>a tsdoelj@mcmaster.ca<br>Server Settings<br>Copies & Folders<br>Composition & Addressing<br>Junk Settings<br>Synchronization & Storage<br>Return Receipts<br>Security<br>a Local Folders<br>Junk Settings<br>Disk Space | Default Identity<br>Each account has an id<br>when they read your m<br>Your Name: J. 7<br>Email Address: tso<br>Reply-to Address: Re<br>Organization:<br>Signature text:<br>Attach the signatur | lentity, which is the information than<br>nessages.<br>Tsdoe1<br>doe1j@mcmaster.ca<br>cipients will reply to this other addre<br>Use HTML (e.g., <b>bold</b> ) | t other people se                                         |
| Outgoing Server (SMTP)                                                                                                    | Attach my <u>v</u> Card to                                                                                                    | o messages<br>P): tsdoe1j - univmail.cis.mcmaste                                                                                                    | E <u>d</u> it Card<br>r.ca (Default)<br>lanage Identities |
|                                                                                                    |                                                                                                    |                                                                                                    |                                                           |

MacMail – Reconfigure Thunderbird on Windows (POP) for Exchange Ver 1.0

13. Click on Account Actions and select Remove Account.

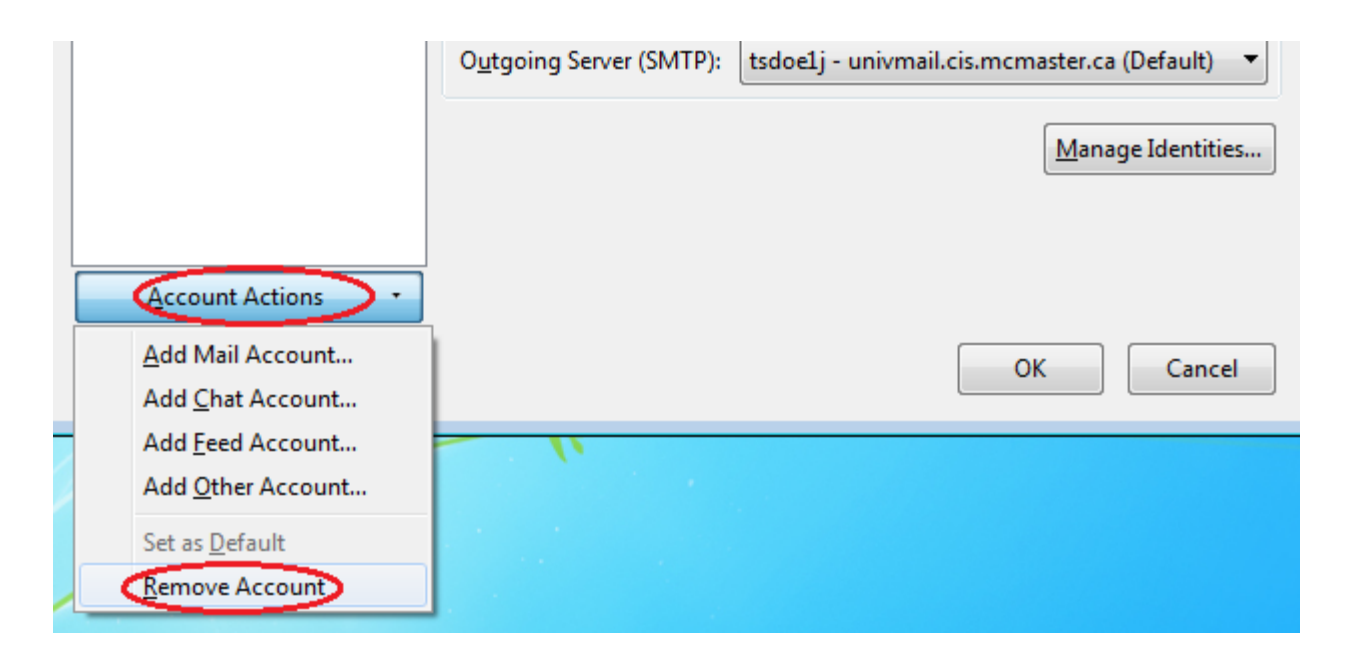

14. Click on **OK.** 

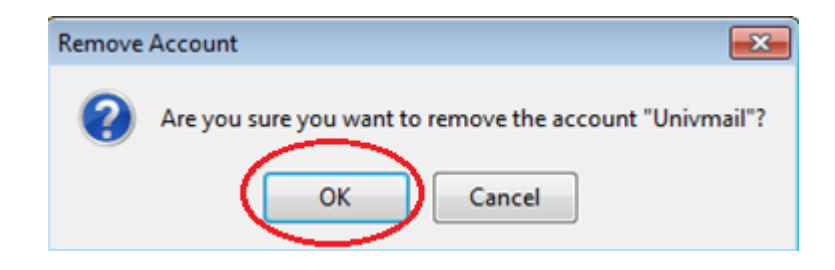

15. Click on **Ok**.

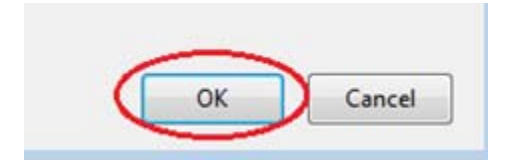